Toyota Business Gateway (TBG) is changing the current TIS/T3 Login page. TBG Login provides improved security features and increased functionality, along with a fresh new look! This new login page minimizes information security risks without sacrificing ease of use.

#### LOGIN PAGE COMPONENTS

- User name look-up via SPIN (TMS/PD dealership users only)
- **2** Web site links to Toyota, Lexus, and Scion
- **6** Login / Authentication section
- 4 LOGIN button
- **5** Forgot Password & Help links

|                                                                                                    | LOGIN                                                                                                    |  |
|----------------------------------------------------------------------------------------------------|----------------------------------------------------------------------------------------------------|--|
| TOYOTA BUSINESS GATEWAY<br>Click here to look up your user ID<br>Use of this site is only for authorized users who access<br>Toyota Motor Sales, USA, Inc. systems. | 3       User Type       Select A User Type       W       User ID       Password       □       Remember my ID on this computer |  |
|                                                                                                    | Remember my ID on this computer                                                                                               |  |
|                                                                                                    | <b>5</b><br><u>Forgot Password?</u>   <u>Help</u>                                                                             |  |

### LOGIN

## Step 0

Select your User Type from the drop-down menu

# Step 2

TMS Users, Affiliate Users, TdM Corp, TdPR Corp and Business Partner Users:

• Enter your User ID (see chart below)

#### Dealership Users:

• Enter your Dealer Code and User ID (see chart below)

| User Type                                                                     | er Type 😢 User ID             |  |
|-------------------------------------------------------------------------------|-------------------------------|--|
| Dealership                                                                    | TIS Username and Dealer Code  |  |
| Toyota Affiliate<br>(TEMA, TCI and TMC)                                       | TIS/T3 Username               |  |
| Toyota Business Partner<br>(GST, SET, Servco Corp<br>Fleet and TMS Suppliers) | TIS/T3 Username               |  |
| TMS<br>(Including TdM and TdPR)                                               | PeopleSoft ID or TIS Username |  |

# Step 🖲

Enter your password

# Step 4

If you are the primary User of this computer, check the box for "Remember my ID..." to save your User Type, User ID, and Dealer Code (if applicable)

NOTE: If the box is not checked, you will be prompted to re-enter your information every time you login

### Step 😉

Click the LOGIN button, or press Enter

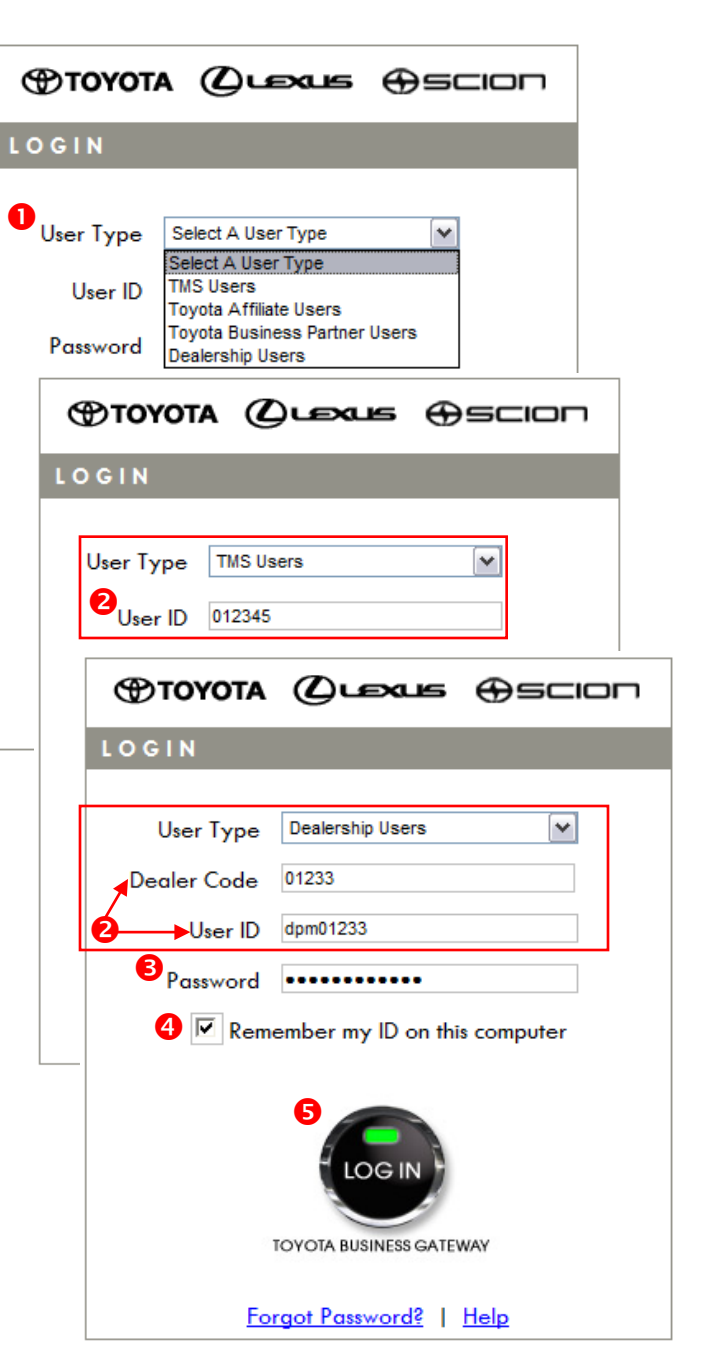

#### ACCESS ERROR MESSAGES

If you experience issues when logging in to an application protected by TBG ELS, you will be directed back to the Login page. An error message will be displayed in red text above the TBG LOGIN button, and the status indicator light will change from green to red.

|                                                                                                    |                                                | 1 |                                                                                                    |
|----------------------------------------------------------------------------------------------------|------------------------------------------------|---|----------------------------------------------------------------------------------------------------|
|                                                                                                    | TOYOTA Querus Oscion                           |   |                                                                                                    |
|                                                                                                    | LOGIN                                          |   | Possible Error Messages:                                                                                      |
| TBG                                                                                                | User Type Select A User Type  User ID Password |   | • You are not authorized to access the system.                                                                |
| TOYOTA BUSINESS GATEWAY                                                                            | Remember my ID on this computer                |   | <ul> <li>The User ID and/or password does<br/>not match our records.</li> </ul>                               |
| Use of this site is only for authorized users who access<br>Toyota Motor Sales, USA, Inc. systems. | TOYOTA BUSINESS GATEWAY                        |   | <ul> <li>Maximum number of authentication<br/>attempts exceeded. Your account has<br/>been locked.</li> </ul> |
|                                                                                                    | Forgot Password?   Help                        | I |                                                                                                    |

#### **FORGOT PASSWORD**

If you forget your password, click the "Forgot Password?" link beneath the TBG LOGIN button. You will be directed to the User Management Application (UMA) to reset your password.

| TOYOTA BUSINESS GATEWAY                         |                                   |
|-------------------------------------------------|-----------------------------------|
|                                                 | Forgotten Password Authentication |
| Step <b>1</b><br>Enter your User ID in the User | User Name 012345                  |

Step 2

Click Submit, or press Enter

Name field (see chart on p. 2)

| Forgotten Password Authentication |  |  |  |  |
|-----------------------------------|--|--|--|--|
| User Name 012345                  |  |  |  |  |
| 2<br>Submit Reset Form            |  |  |  |  |

#### FORGOT PASSWORD (cont.)

Step 윌

Select your User Type from the drop-down menu

Step **4** Click Submit

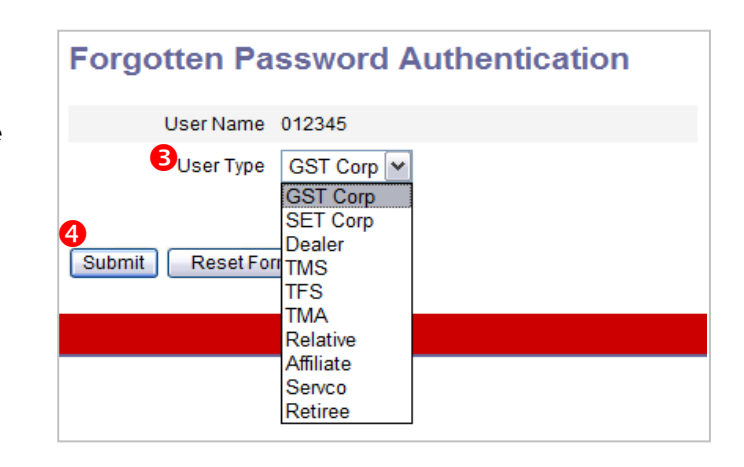

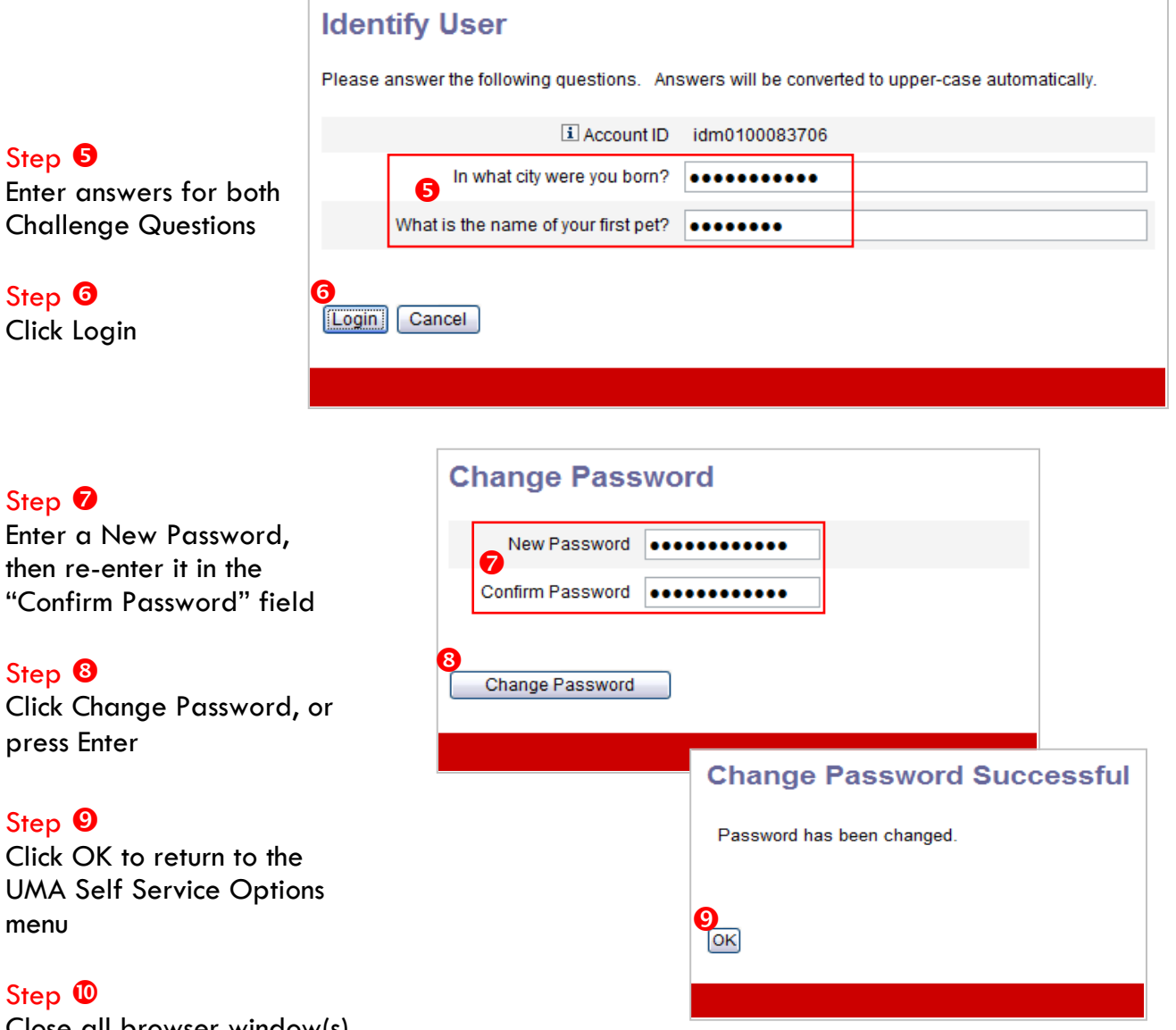

#### TIMEOUT WARNINGS

When a User's session has been inactive for a designated period of time or the overall session duration limit has been reached, the User is automatically signed out from all TBG-protected applications. The User will be notified with a warning message prior to the application(s) being logged off. If the User does not click "OK" within the idle timeout warning period, they will be redirected to the Single Sign-Off (SSOff) screen.

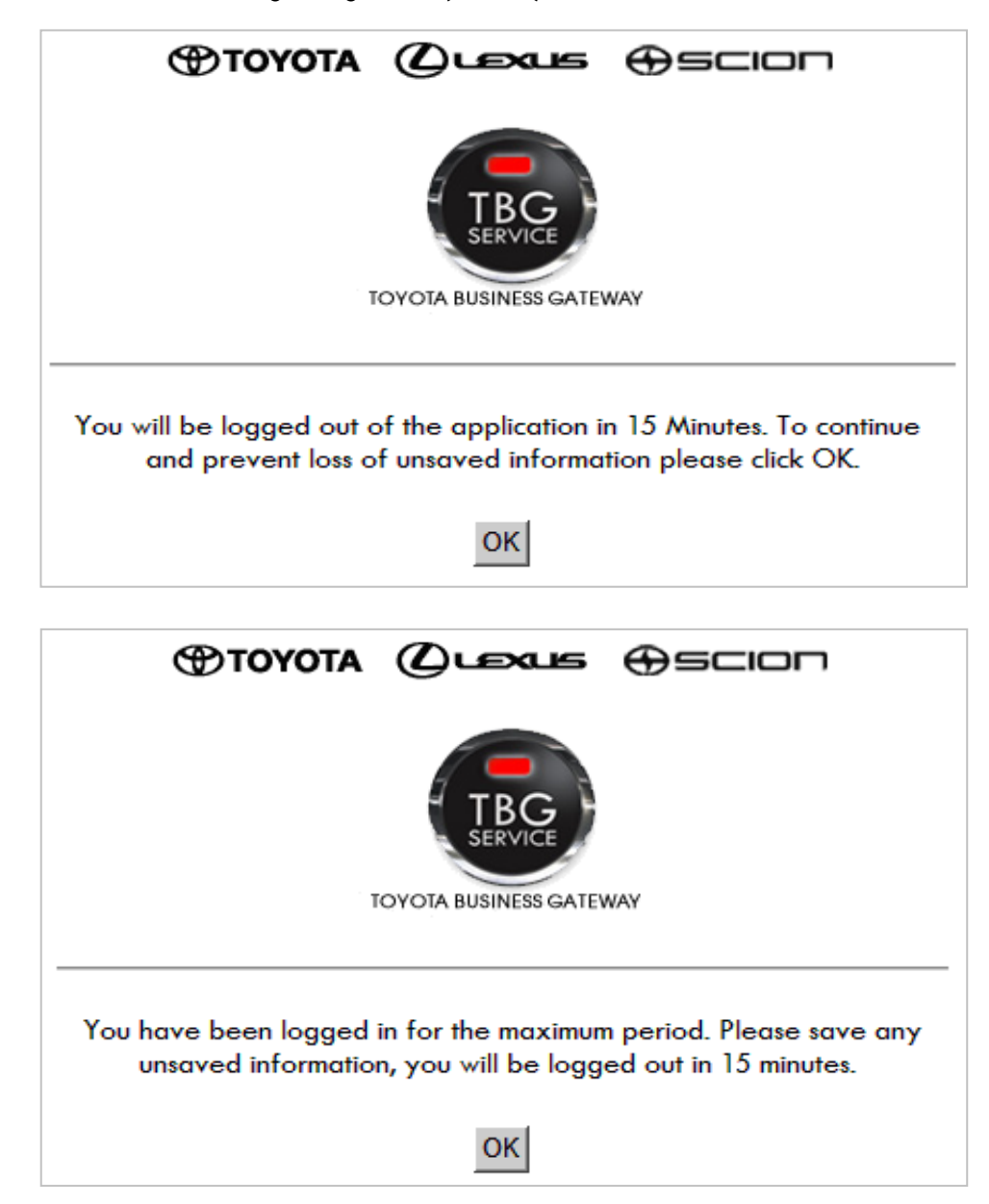

#### SINGLE SIGN-OFF (SSOff)

In the future, more applications will utilize a single login with TBG. This means logging out of a TBG-protected application will automatically log the User out of all single signed-on applications.

|                                                  | ⊾ ⊕sc                   |                                                                                                    |                    |  |
|--------------------------------------------------|-------------------------|----------------------------------------------------------------------------------------------------|--------------------|--|
| TBG                                              |                         |                                                                                                    |                    |  |
| TOYOTA BUSINESS                                  | GATEWAY                 |                                                                                                    |                    |  |
| Do you want to log off from the following TB     | IG protected busine     | ss applications?                                                                                                    |                    |  |
| Application                                      | Name                    | Click "Yes" if you want                                                                                                    | to log off of all  |  |
| TIS                                              |                         | applications to which yo<br>signed-on                                                                                                    | ou are single      |  |
| Test Application                                 |                         | • Click "No" if you want t                                                                                                    | o remain signed on |  |
| YES NO                                           |                         | Note: If "Yes" or "No" is not selected, the<br>User will automatically be logged off of all<br>applications after being inactive for 5 minutes |                    |  |
| TOYOTA BUSINESS GATE                             | WAY                     |                                                                                                    |                    |  |
| Please wait while you are being logged out of th | e following application | 15.**                                                                                                    |                    |  |
| Application Name                                 | Log Out                 | Status                                                                                                    |                    |  |
| TIS                                              | s.                      | TBG                                                                                                    |                    |  |
| Test Application                                 | 5.                      | TOYOTA BUSINESS GATE                                                                                                    | WAY                |  |
|                                                  |                         | You have been logged out successfully                                                                                                    |                    |  |
|                                                  |                         | Application Name                                                                                                    | Log Out Status     |  |
|                                                  | TIS                     |                                                                                                    | <b>V</b>           |  |
|                                                  | Test Appl               | ication                                                                                                    | <b>(</b>           |  |